# Rv34x Series 라우터에서 PPTP(Point-to-Point Tunneling Protocol) 서버 구성

### 목표

PPTP(Point-to-Point Tunneling Protocol)는 공용 네트워크 간에 VPN(Virtual Private Network) 터널을 구현하는 데 사용되는 네트워크 프로토콜입니다.PPTP 서버는 VPDN(Virtual Private Dialup Network) 서버라고도 합니다. PPTP는 TCP(Transmission Control Protocol) 및 GRE(Generic Routing Encapsulation) 터널을 사용하여 PPP(Point-to-Point) 패킷을 캡슐화합 니다.가장 일반적인 PPTP 구현은 Microsoft Windows 제품군과 함께 구현되며 Windows PPTP 스택의 표준 기능으로서 기본적으로 서로 다른 수준의 인증 및 암호화를 구현합니다 .PPTP는 더 빠르고 모바일 디바이스에서 작업할 수 있으므로 다른 프로토콜보다 선호됩니다.

이 문서에서는 RV34x Series 라우터에서 PPTP 서버를 구성하는 방법을 보여 줍니다.

## 적용 가능한 디바이스

• RV34x 시리즈

### 소프트웨어 버전

• 1.0.01.16

#### PPTP 구성

1단계. 라우터의 웹 기반 유틸리티에 로그인하고 VPN > PPTP Server를 선택합니다.

| VPN                          |
|------------------------------|
| VPN Setup Wizard             |
| IPSec Profiles               |
| Site-to-Site                 |
| Client-to-Site               |
| Teleworker VPN Client        |
| PPTP Server                  |
| L2TP Server                  |
| SSL VPN                      |
| VPN Passthrough              |
| <ul> <li>Security</li> </ul> |

2단계. PPTP 서버**에서** 라디오 버튼을 클릭하여 PPTP 서버를 활성화합니다.

| PPTP Server             |            |
|-------------------------|------------|
| PPTP Server:            | 💿 On 🔿 Off |
| Address Pool:           |            |
| Start IP Address:       |            |
| End IP Address:         |            |
| DNS1 IP<br>Address:     |            |
| DNS2 IP<br>Address:     |            |
|                         | Group Name |
| User<br>Authentication: | admin      |
| Automotion.             | Add Delete |
| MPPE<br>Encryption:     | None 🗘     |
| Apply                   | Cancel     |

3단계. *Start IP Address* 필드에 사용자에게 할당할 IP 주소 범위의 시작 IP 주소를 입력합니다 .PPTP 사용자를 위한 예약된 IP 주소입니다.

**참고:**이 예에서는 10.0.0.1이 사용됩니다.

| PPTP Server          |            |
|----------------------|------------|
| PPTP Server:         | 💿 On 🔵 Off |
| Address Pool:        |            |
| Start IP Address:    | 10.0.0.1   |
| End IP Address:      |            |
| DNS1 IP Address:     |            |
| DNS2 IP Address:     |            |
|                      | Group Name |
| User Authentication: | admin      |
|                      | Add Delete |
| MPPE Encryption:     | None 💠     |
|                      |            |
| Apply Cancel         |            |

4단계. End *IP Address* 필드에 IP 주소 범위의 끝 IP 주소를 입력합니다.

**참고:**이 예에서는 10.0.0.14이 사용됩니다.

| PPTP Server          |            |
|----------------------|------------|
| PPTP Server:         | 💿 On 🔵 Off |
| Address Pool:        |            |
| Start IP Address:    | 10.0.0.1   |
| End IP Address:      | 10.0.0.14  |
| DNS1 IP Address:     |            |
| DNS2 IP Address:     |            |
|                      | Group Name |
| User Authentication: | admin      |
|                      | Add Delete |
| MPPE Encryption:     | None ¢     |
|                      |            |
| Apply Cancel         |            |

5단계. *DNS1 IP Address* 필드에 DNS 서버의 IP 주소를 입력합니다.

**참고:**이 예에서는 192.168.1.150이 사용됩니다.

| PPTP Server          |                             |
|----------------------|-----------------------------|
| PPTP Server:         | 💿 On 🔵 Off                  |
| Address Pool:        |                             |
| Start IP Address:    | 10.0.0.1                    |
| End IP Address:      | 10.0.0.14                   |
| DNS1 IP Address:     | 192.168.1.150               |
| DNS2 IP Address:     |                             |
| User Authentication: | Group Name admin Add Delete |
| MPPE Encryption:     | None 🖨                      |
| Apply Cancel         |                             |

6단계. (선택 사항) DNS2 IP Address 필드에 두 번째 DNS 서버의 IP 주소를 입력합니다.

**참고:**이 예에서는 192.168.1.151이 사용됩니다.

| PPTP Server          |               |
|----------------------|---------------|
| PPTP Server:         | 💿 On 🔵 Off    |
| Address Pool:        |               |
| Start IP Address:    | 10.0.0.1      |
| End IP Address:      | 10.0.0.14     |
| DNS1 IP Address:     | 192.168.1.150 |
| DNS2 IP Address:     | 192.168.1.151 |
|                      | Group Name    |
| User Authentication: | admin         |
|                      | Add Delete    |
| MPPE Encryption:     | None ¢        |
|                      |               |
| Apply Cancel         |               |

7단계. User Authentication(사용자 인증) 영역에서 사용자를 인증할 프로파일을 선택합니다 .옵션은 admin 또는 guest입니다.

| PPTP Server          |               |
|----------------------|---------------|
| PPTP Server:         | 💿 On 🔵 Off    |
| Address Pool:        |               |
| Start IP Address:    | 10.0.0.1      |
| End IP Address:      | 10.0.0.14     |
| DNS1 IP Address:     | 192.168.1.150 |
| DNS2 IP Address:     | 192.168.1.151 |
| User Authentication: | Group Name    |
| MPPE Encryption:     | 128 bits \$   |
| Apply Ca             | ncel          |

8단계. MPPE Encryption(MPPE 암호화) 드롭다운 목록에서 포인트-투-포인트 링크를 암호화 하는 옵션을 선택합니다.옵션은 다음과 같습니다.

• 없음 — 암호화 없음

• 128비트 — 128비트 키 Microsoft MPPE(Point-to-Point Encryption) 암호화 키가 지원됩니다.

**참고:**Microsoft MPPE(Point-to-Point Encryption)는 PPP 패킷을 암호화할 뿐만 아니라 여러 개의 동시 연결을 지원하기 위해 대역폭 사용률을 최적화하는 압축 알고리즘을 사용합니다.이 옵션은 PPTP 서버를 활성화하는 경우에만 활성화하거나 비활성화할 수 있습니다.

| PPTP Server                              |               |
|------------------------------------------|---------------|
| PPTP Server:                             | 💿 On 🔵 Off    |
| Address Pool:                            |               |
| Start IP Address:                        | 10.0.0.1      |
| End IP Address:                          | 10.0.0.14     |
| DNS1 IP Address:                         | 192.168.1.150 |
| DNS2 IP Address:                         | 192.168.1.151 |
|                                          | Group Name    |
| User Authentication:                     | admin         |
| Add Delete<br>None<br>VONE<br>V 128 bits |               |
| Apply Cancel                             |               |

9단계. **적용**을 클릭합니다.

| PPTP Server          |               |
|----------------------|---------------|
| PPTP Server:         | 💿 On 🔵 Off    |
| Address Pool:        |               |
| Start IP Address:    | 10.0.0.1      |
| End IP Address:      | 10.0.0.14     |
| DNS1 IP Address:     | 192.168.1.150 |
| DNS2 IP Address:     | 192.168.1.151 |
|                      | Group Name    |
| User Authentication: | admin         |
|                      | Add Delete    |
| MPPE Encryption:     | 128 bits 🛊    |
|                      |               |
| Apply Ca             | ncel          |

10단계(선택 사항) 구성을 영구적으로 저장하려면 구성 복사/저장 페이지로 이동하거나 페이 지 상단의 용 Save 아이콘을 클릭합니다.

이제 RV34x Series Router에서 PPTP 설정을 성공적으로 구성했어야 합니다.